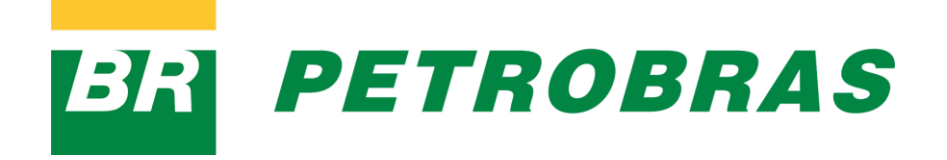

Assembleia Geral Extraordinária

30 de novembro de 2023

Guia rápido de utilização da Plataforma Zoom

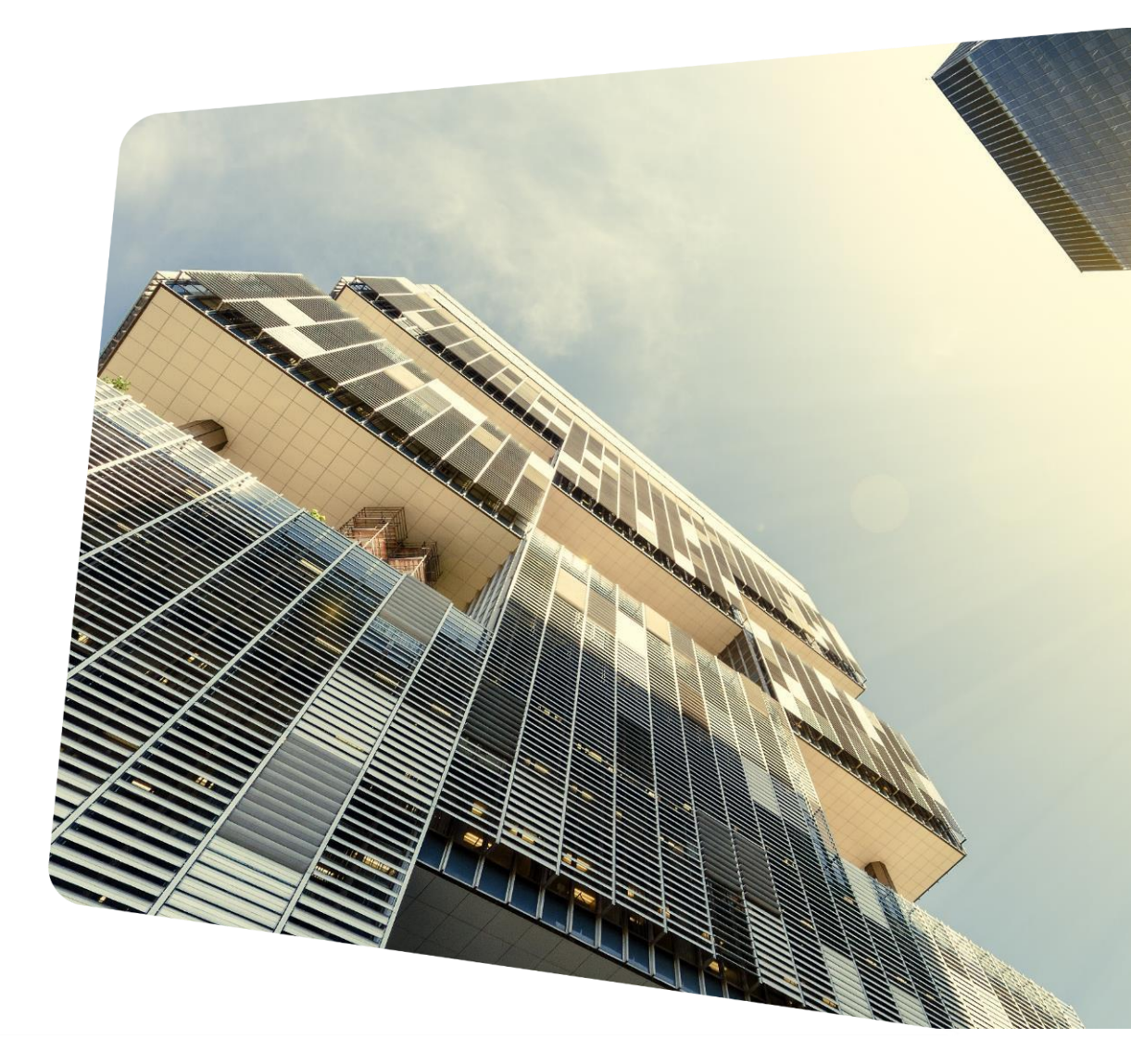

# Como entrar na reunião

<u>1º Passo</u>: Entre em seu e-mail e procure seu convite, enviado por Investidor | Petrobras (no-reply@zoom.us).

#### Nota: Segue modelo abaixo, basta abrir seu convite.

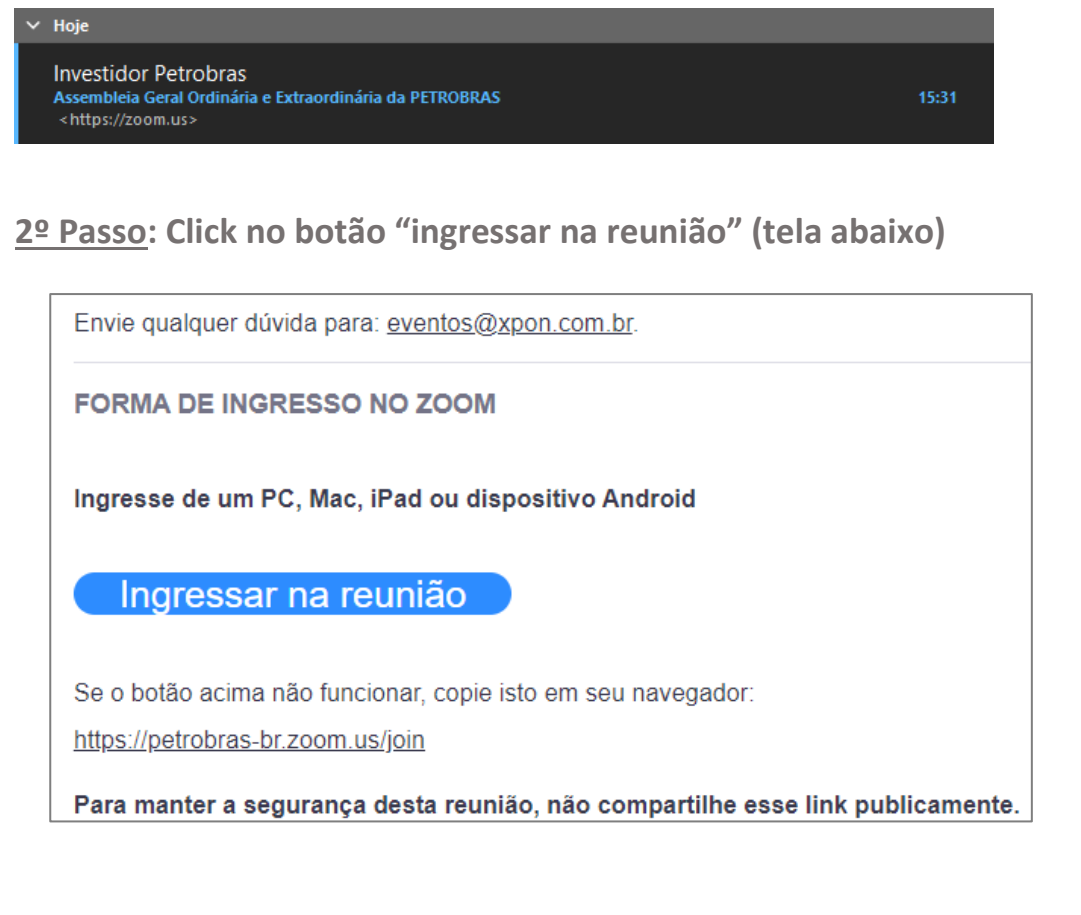

<u>3º Passo:</u> Seu navegador será iniciado.

Caso possua o aplicativo do Zoom instalado, toque em "iniciar a reunião".

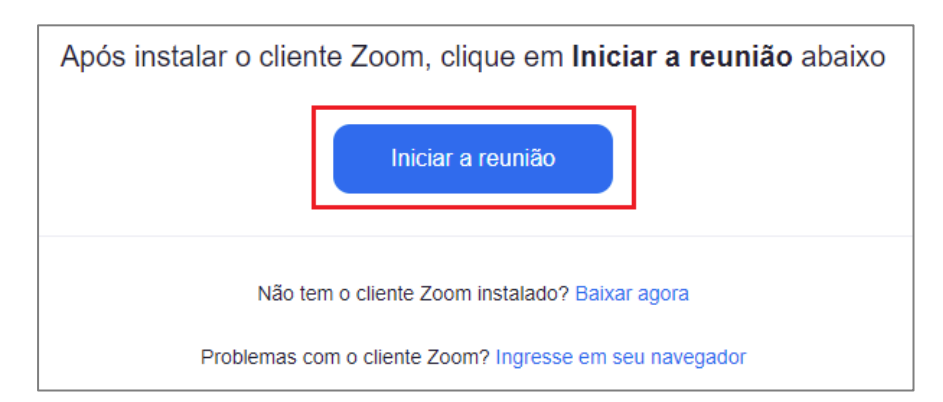

Se não possuir o aplicativo, toque em "iniciar em seu navegador".

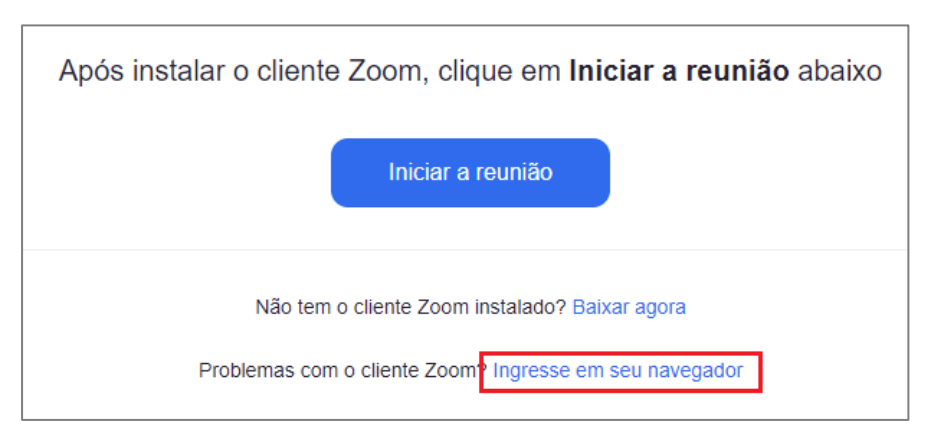

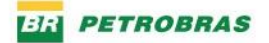

<u>4º Passo:</u> Aguarde a instalação da extensão.

Um download deverá ser iniciado automaticamente em alguns segundos

<u>7º Passo:</u> Aguarde o início da conferência.

A reunião ainda não começou

5º Passo: Permita o navegador utilizar o microfone e câmera.

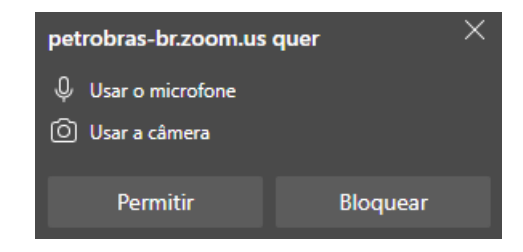

<u>6º Passo:</u> Insira seu nome e sobrenome e toque em "entrar".

|          | Entrar na reunião |
|----------|-------------------|
| Seu nome |                   |
|          | Entrar            |

Notas:

1 > Deixe preferencialmente seu fone e/ou microfone conectado antes de entrar em seu evento.

2 > Recomendamos realizar um teste de áudio/vídeo Acesse: <u>zoom.us/test</u> e faça uma "reunião teste"

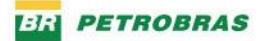

#### 8º Passo: Pronto! Bem vindo ao seu evento!

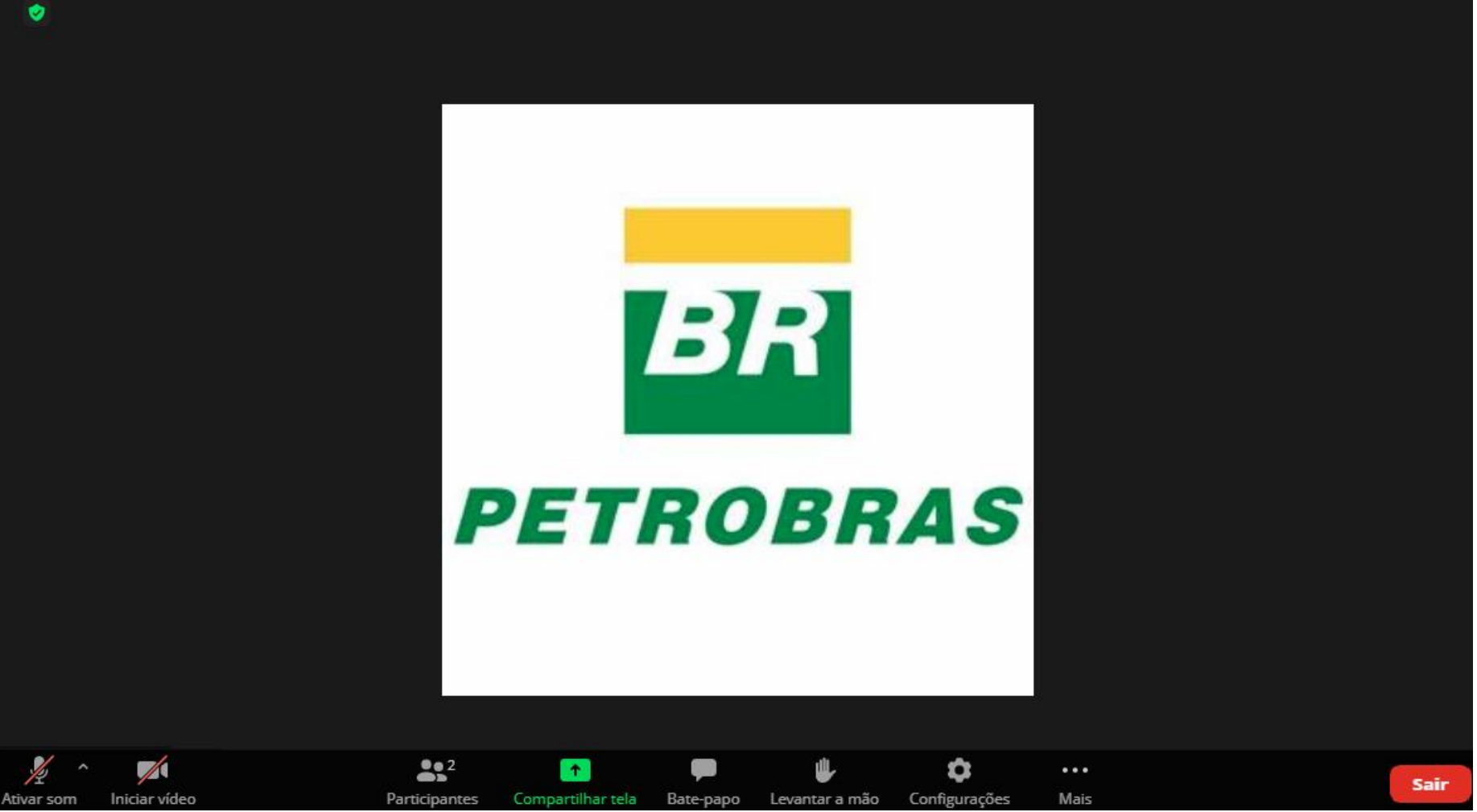

Nota: Qualquer dúvida/problema com a plataforma entrar em contato o suporte XP On pelo telefone 0800 941 2180

# **Recomendações Importantes:**

- a) A Plataforma Digital Zoom está disponível para utilização no computador (desktops, laptops e afins) ou smartphones e tablets.
- b) Recomenda-se a utilização de um computador conectado à internet via cabo de rede, preferencialmente utilizando o aplicativo do Zoom.
  Caso seja a primeira vez que utiliza o sistema Zoom em seu computador, na maioria dos navegadores de internet (Internet Explorer, Edge, Chrome, Firefox, entre outros) será necessário baixar e instalar o aplicativo (*plug-in* ou *extension*) da plataforma Zoom antecipadamente. Para isso, siga os passos que aparecem em sua tela ao realizar o primeiro acesso. (Passo 3 acima)
- c) Para utilização no seu smartphone ou tablet, certifique-se que o aplicativo Zoom (*Zoom Meeting*) está instalado no seu aparelho. O aplicativo está disponível para os principais sistemas operacionais (Apple ou Android).
- d) Use fones de ouvido com microfone para a boa qualidade de áudio durante a reunião.
- e) Conecte-se através da BANDA LARGA em um ambiente. Acessos simultâneos YouTube, Netflix podem influenciar na qualidade de sua Video.
- f) Para uma melhor experiência, silencie o Microfone, quando não estiver falando e evite abrir muitos aplicativos simultaneamente a sua reunião.

## Como votar e pedir a palavra durante a reunião

<u>1º Passo</u>: O botão "Bate-papo" está centralizado no meio da tela. Ele será utilizado para "pedir a palavra"

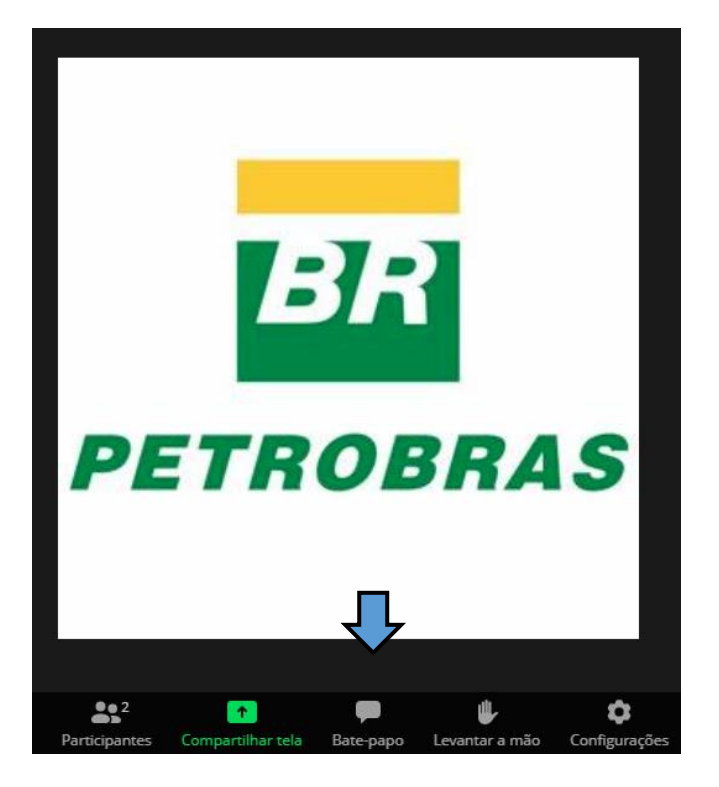

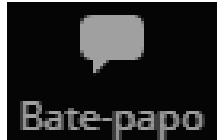

<u>2º Passo</u>: Em "PARA:" localize o participante "\_Inscrição Manifestação/Votação" e registre, por escrito o pedido para falar, indicando o nome completo e em relação a qual item/assunto da pauta pretende falar.

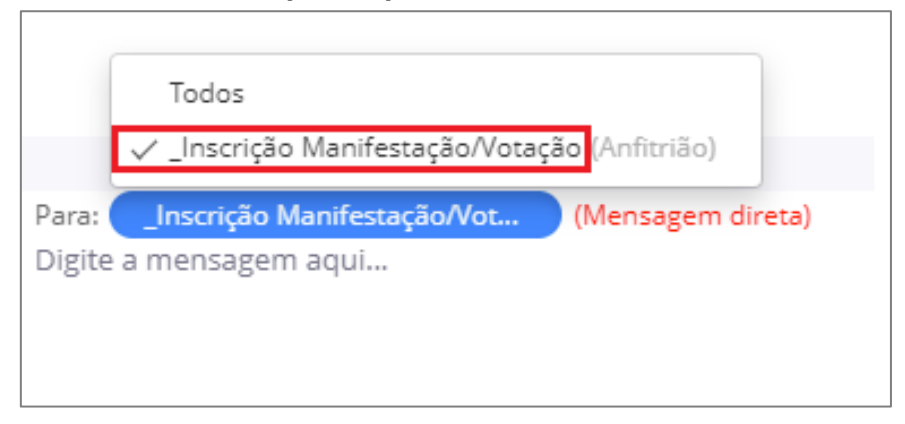

<u>Importante</u>: não deixe de ler atentamente os alertas e as recomendações importantes para a participação na Assembleia Geral da Petrobras na próxima página.

### Instruções e recomendações para a participação na AGE da Petrobras

<u>A manifestação de voto por meio da</u> plataforma ZOOM será exclusivamente de forma verbal. Não será computado como voto qualquer manifestação feita por escrito na plataforma.

Nas deliberações da Assembleia do tipo "sim ou não", "a favor ou contra", o acionista que não se manifestar (permanecendo silente) estará votando pela aprovação à matéria, conforme as instruções da Mesa da Assembleia. O acionista que desejar votar contrariamente ou se abster, deverá se manifestar verbalmente, pedindo a palavra durante a reunião.

Somente serão considerados inscritos para se manifestar os acionistas que observarem o procedimento descrito acima ("Como votar e pedir a palavra durante a reunião"). O acionista que pedir a palavra no espaço destinado ao "Bate-Papo" ou direcionar para outro destinatário que não o citado não terá seu pedido de considerado.  A palavra será concedida aos acionistas nas condições e na ordem definida pela Mesa da Assembleia.

Para permitir a ampla participação dos acionistas presentes, a Mesa da Assembleia poderá estipular um tempo máximo para a manifestação de cada acionista.

Quando for a sua vez de falar, seu áudio será aberto pela equipe de apoio da Assembleia e você poderá proferir seu voto e/ou se manifestar.

Para que a sua fala e/ou a sua manifestação de voto verbal seja devidamente registrada é fundamental que:

<u>em primeiro lugar</u>, você declare o nome
 e/ou denominação completo(a) do acionista
 que irá se manifestar;

- <u>em segundo lugar</u>, você prossiga, no tempo disponibilizado, com a manifestação verbal pertinente (caso necessário); e
- <u>em terceiro lugar</u>, você manifeste o sentido do voto no tocante a matéria em discussão

(caso já não tenha feito isso pelos outros meios de voto disponíveis).

Para enviar dúvidas técnicas com relação a operação da plataforma, a pergunta deve ser enviada para "\_Suporte Zoom" na opção de "Bate-Papo".

➢ A Petrobras não se responsabiliza por quaisquer problemas operacionais ou de conexão que o acionista venha a enfrentar, bem como por quaisquer outras eventuais questões alheias à Companhia que venham a dificultar ou impossibilitar a participação do acionista na Assembleia.

Recomenda-se que os acionistas acessem a plataforma com, no mínimo, 30 minutos de antecedência em relação ao horário previsto para o início da Assembleia, a fim de permitir a validação do seu acesso e se familiarizar com a plataforma ZOOM.

Não será permitido o acesso após o horário previsto para o início da Assembleia.

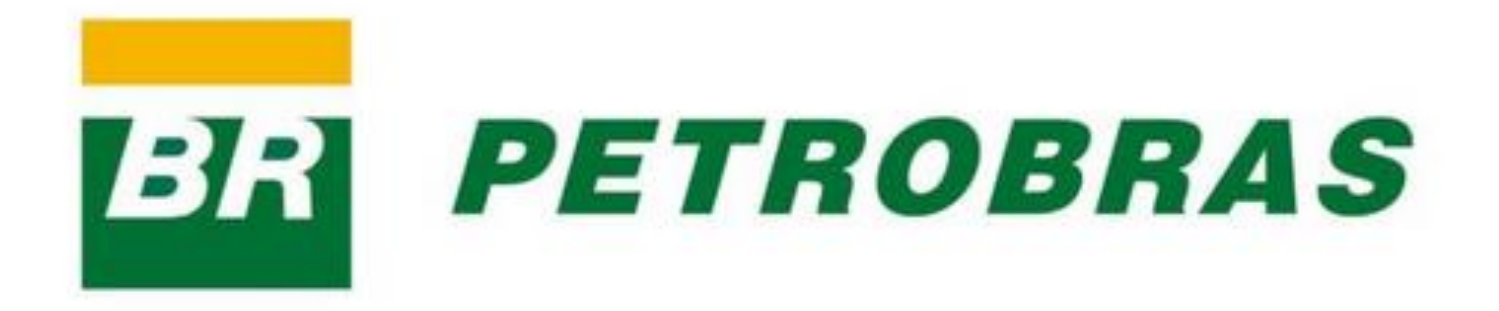